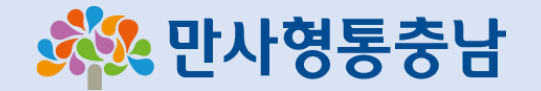

# 도민참여예산 온라인투표 가이드

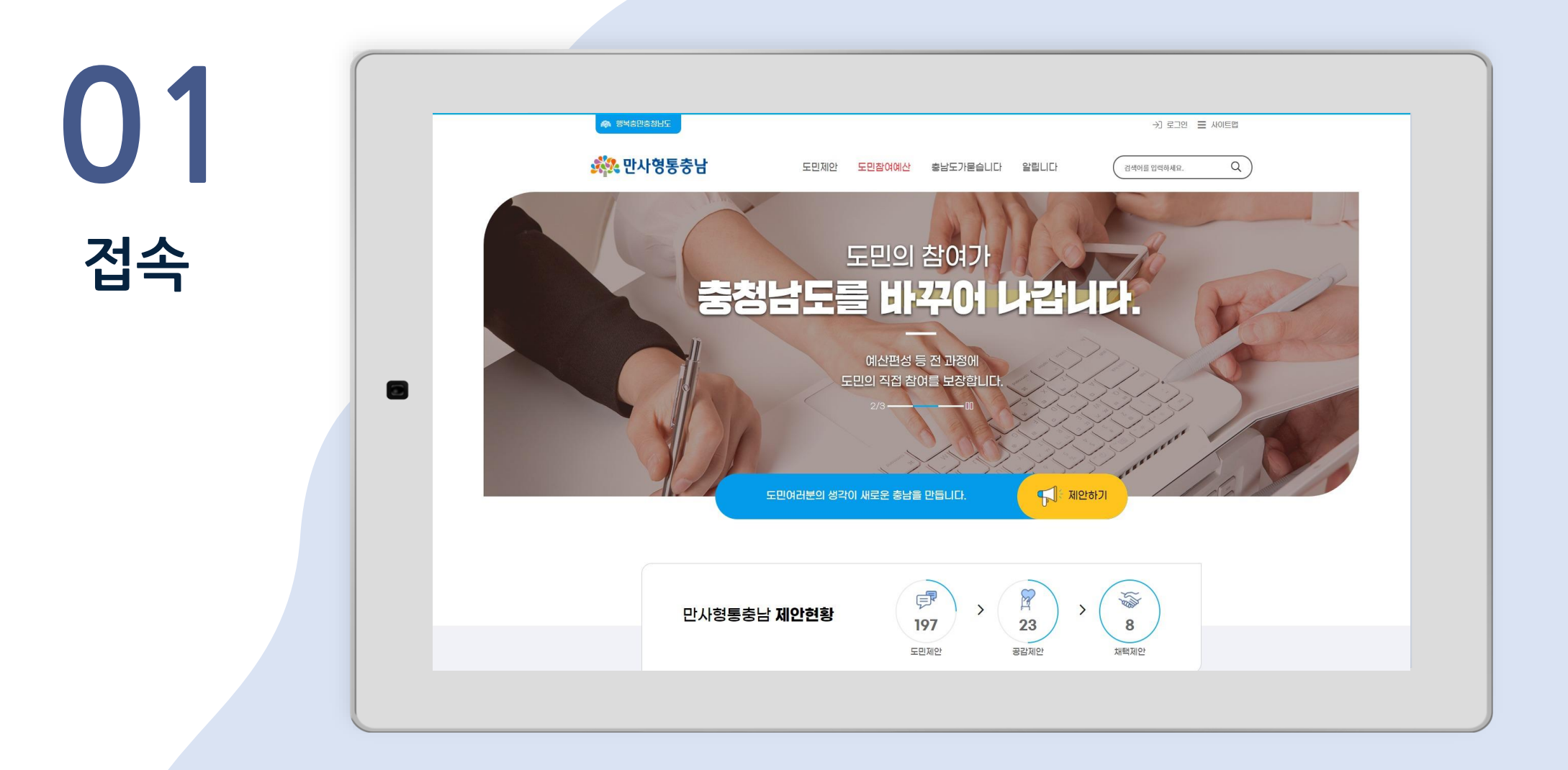

① URL을 직접 입력하거나 포털사이트에서 만사형통충남을 검색하여 접속합니다.

Chrome 브라우저 접속 권장

② URL 주소 : https://10004.chungnam.go.kr/

## ② SNS 간편 로그인이나 충청남도 회원 로그인 혹은 휴대폰 인증을 통한 일반 로그인을 합니다.

① 사이트 우측 상단 로그인 버튼을 선택하여 로그인 페이지로 이동합니다.

| )2  | 한복출만총취남도           한복출만총취남도           ···································· | 도민참여예산 총남도가묻습니다 알립니다 (전색이를 입력하세요. Q                            |
|-----|----------------------------------------------------------------------------|----------------------------------------------------------------|
| 로그인 |                                                                            | 로그인<br>(1) 부가정보 > 로그인 🕒 <                                      |
|     | SNS 간편 로그인<br>N 네이버 로그인                                                    | 일반 로그인<br>충청남도 회원 로그인                                          |
|     | 🇭 카카오 로그인                                                                  | 휴대폰 인증                                                         |
|     | ▲ 페이스북 로그인                                                                 | 제 응답 개용 포크인적 어렵다다.<br>로그인 방법에 따라 여러 개의 계정이 생성되니 로그인시<br>유의하세요. |

# ② 도 정책사업, 시군 주민생활 밀착사업, 읍면동 풀뿌리 소규모사업별 해당 투표항목을 확인합니다.

## ① 온라인 투표 메뉴로 이동합니다. (도민참여예산 > 진행중 사업참여 > 온라인 투표)

03

투표

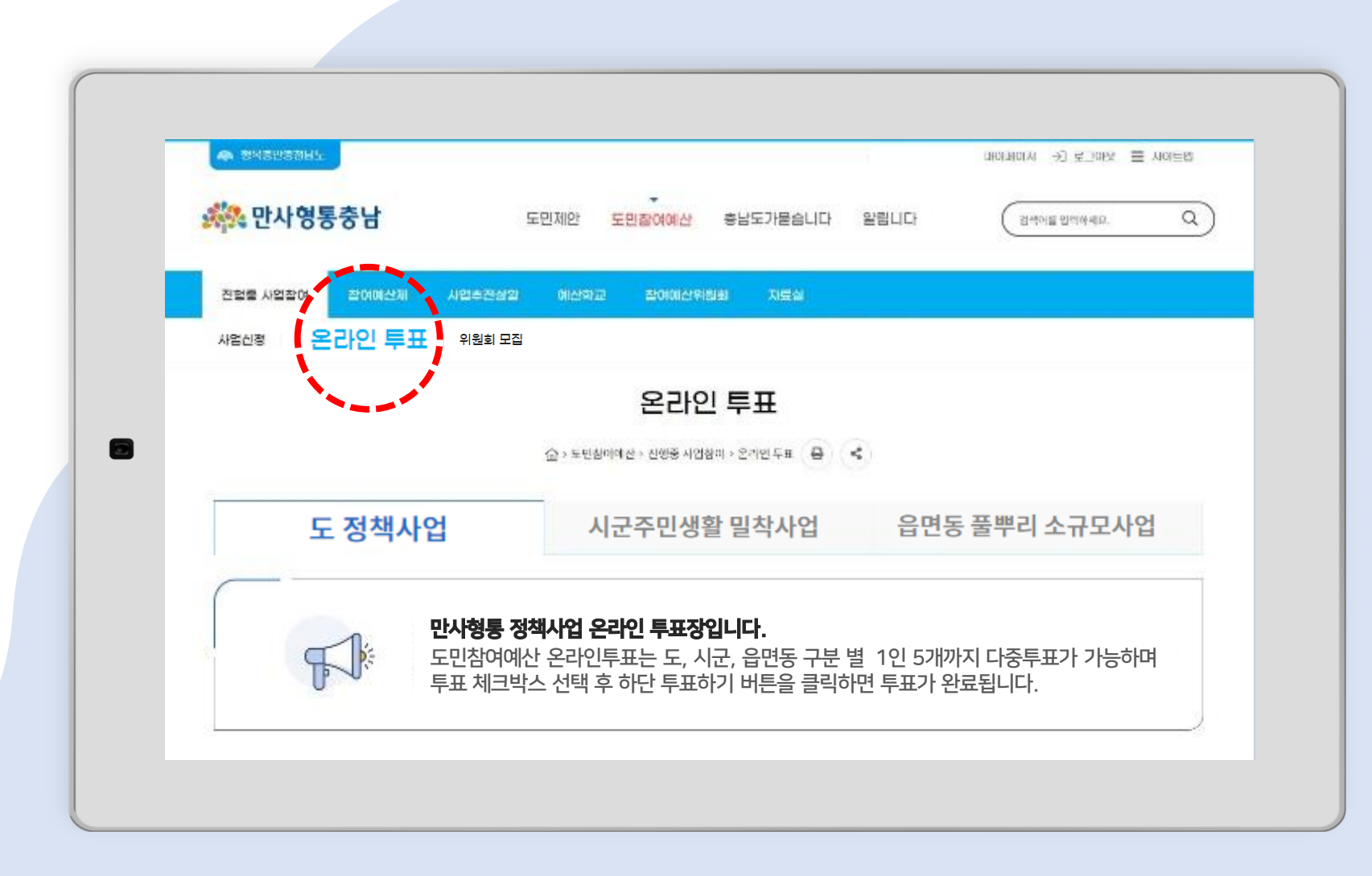

#### ④ 1인 5개씩 선택 후 투표하기 버튼을 선택하면 최종 투표가 완료됩니다.

#### ③ 투표항목에서 간략내용보기를 통해 사업비 및 사업내용을 확인하고 투표 체크박스를 선택합니다.

| ) 7 (  | 🖹 투표수: 2안 F                                                                  | ₩.                                                |                         |                             |                                                                                                    |        |
|--------|------------------------------------------------------------------------------|---------------------------------------------------|-------------------------|-----------------------------|----------------------------------------------------------------------------------------------------|--------|
|        | 투표                                                                           | 사업구분                                              | 사업위치                    | 분야                          | 사업명                                                                                                    | 산략내용보기 |
| 트표(계속) |                                                                              | 도 정책<br>사업                                        | 보령시<br>웅천읍              | 농수산해<br>양                   | 차량운행이 어려운 고령농업인에게 농기계 운반 대행서비스 제공                                                                                 | ^      |
|        | <ul> <li>사업위치 :</li> <li>사업비 : 10</li> <li>사업내용 :</li> <li>있는 차량0</li> </ul> | 보령시 응천읍<br>),000,000<br>우리시에는 65세여<br>미 없어 농기계 임대 | 기상의 고령인구7<br>태를 망설이는 분들 | + 많은 사회로 농어<br>들이 많이 있음. 농적 | l촌에는 농업을 종사하시는 고령인구가 많이 있으나, 농업에 필요한 농기계를 임대하고 싶어도 운반할수<br>작업현장에 직접 임대 농기계를 운반할수 있는 사업을 추진하여 고령농업인들의 편의를 제공하였으면 함 |        |
|        |                                                                              | 도 정책<br>사업                                        | 공주시                     | 행정문화                        | 공주시 우드볼 경기장 국제화 사업                                                                                                | ~      |
|        |                                                                              |                                                   |                         |                             | 투표하기                                                                                                    |        |
|        |                                                                              |                                                   |                         |                             |                                                                                                    |        |

## ⑥ 투표하기 버튼을 클릭하면 재투표가 불가하니 신중한 투표 부탁드립니다.

#### ⑤ 시군 주민생활 밀착사업과 읍면동 풀뿌리 소규모 사업도 같은 방법으로 투표합니다.

|     | ····································          | 비안 <mark>도민장여예산</mark> 충남도가묻습니다 알립니다              | 에어피아지 것 또 마지 프 지어들다<br>[김색어들인역하세요. C |
|-----|-----------------------------------------------|---------------------------------------------------|--------------------------------------|
| 계속) | 진혈률 사업참여 참여매산제 사업추관상업 (<br>사업시작 유란이 특표 의원회 모집 | 비산학교 참여예산위원회 지료실                                  |                                      |
|     |                                               | 온라인 투표                                            |                                      |
|     | 2                                             | > 도빈침이에선 > 신영종 사업함이 > 온기인 두표 🛛 🖨 👘 <              |                                      |
|     | 도 정책사업                                        | 시군주민생활 밀착사업 읍민                                    | 변동 풀뿌리 소규모사업                         |
|     | <b>만사형통 정책시</b><br>도미찬여에산 오                   | <b>업 온라인 투표장입니다.</b><br>라인투표는 도 시군 음면동 구분 별 1인 53 | 배까지 다즛투표가 가능하며                       |